## Android App Manual (AquaSense)

- Date : 2018.05.31
- Version : 1.0

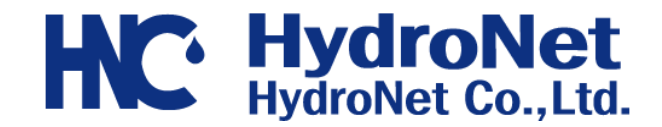

| PROGRAM | AQUASENSE2 APP    |
|---------|-------------------|
| SCREEN  | MAIN > Saved Logs |

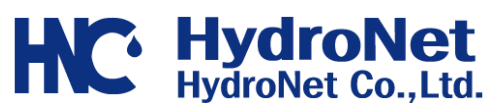

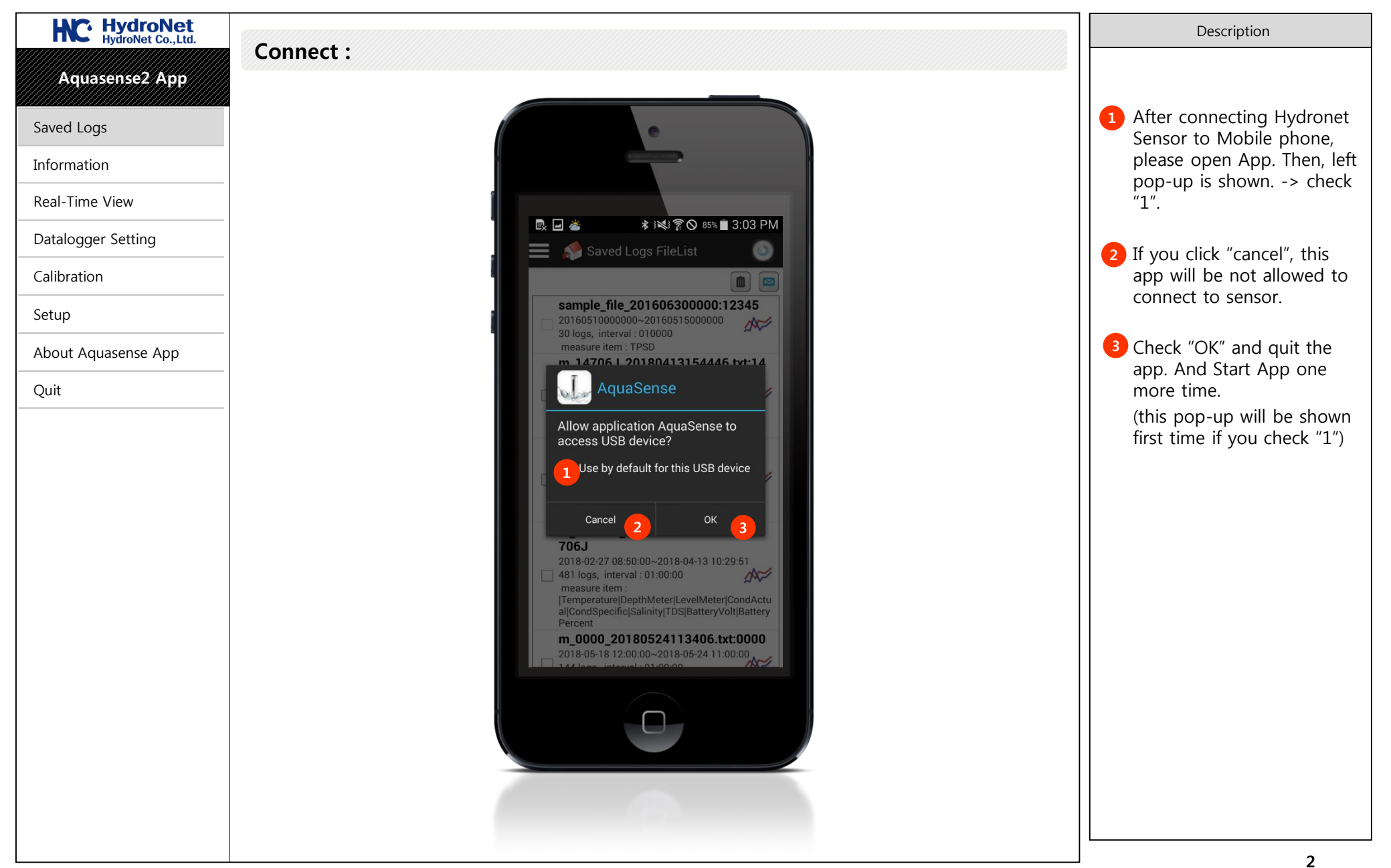

| PROGRAM | AQUASENSE2 APP    |
|---------|-------------------|
| SCREEN  | MAIN > Saved Logs |

HC: HydroNet Co., Ltd.

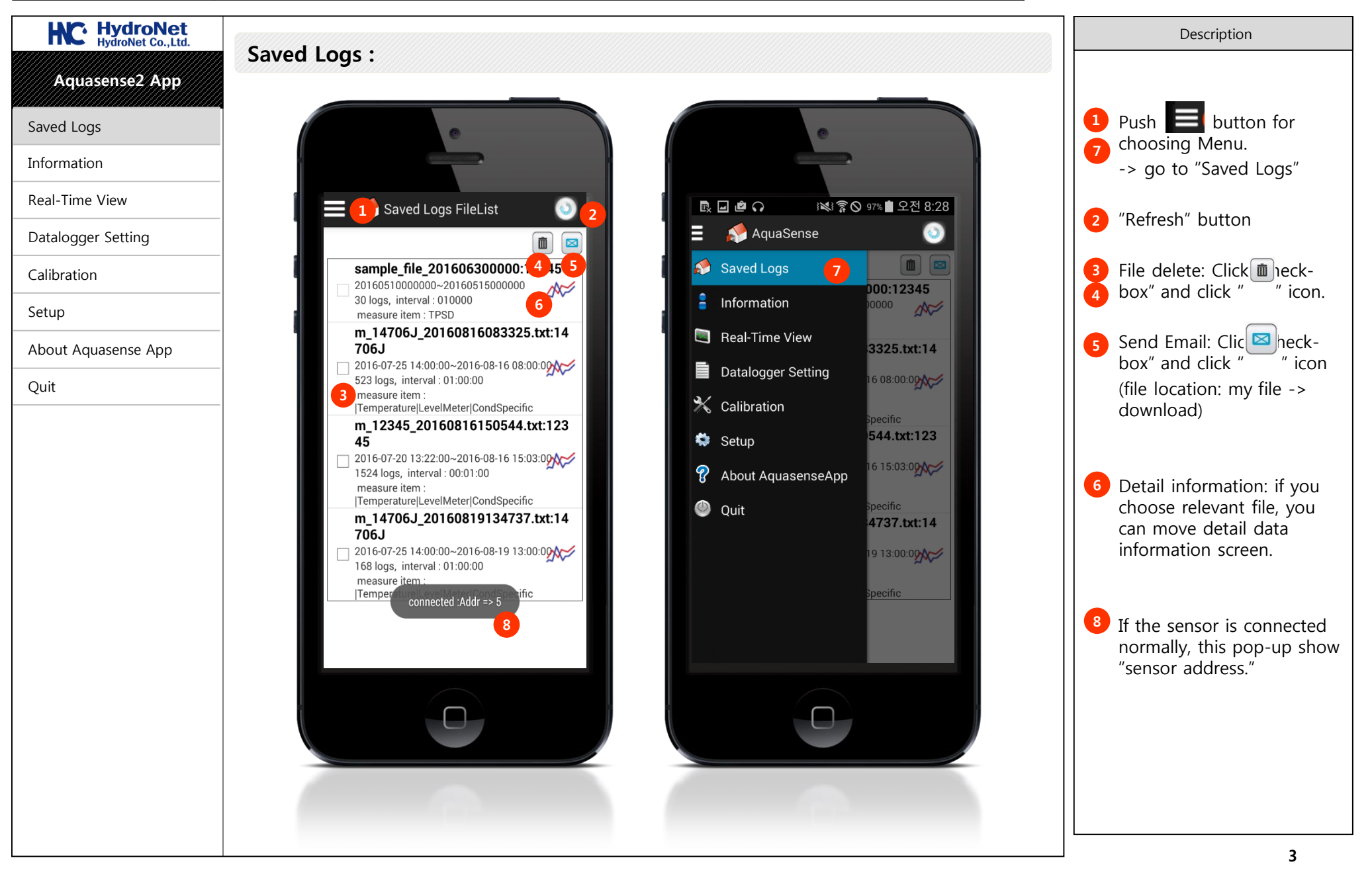

| PROGRAM | AQUASENSE2 APP                                | <b>HydroNet</b>   |
|---------|-----------------------------------------------|-------------------|
| SCREEN  | MAIN > Saved Logs > Detail information Screen | HydroNet Co.,Ltd. |

## HC: HydroNet HydroNet Co.,Ltd. Description Saved Logs : Detail information screen Aquasense2 App 1 Back Icon Saved Logs Information 2 Chart Icon **Real-Time View** 👬 🗊 🛇 97% 🛢 오전 8:29 🗈 🖬 🖓 < 🚹 📰 🖂 📕 💼 🖂 ٠ Datalogger Setting 3 4 Temperature DepthMeter 10 27.900 JS chart by amCharts 3 Table Icon Calibration 2016-06-08 11:41:13 27.56 -0.158 9 - 27.895 2016-06-08 11:42:11 27.56 -0.158 Setup 8 - 27.890 27.56 2016-06-08 11:42:12 -0.158 3 27.56 -0.158 2016-06-08 11:42:13 👩 E-mail Icon About Aquasense App 2016-06-08 11:42:14 27.56 -0.158 5 ----6 - 27.880 27.56 -0.157 2016-06-08 11:42:15 Quit 0.498 5 - 27.875 2016-06-08 11:42:16 27.56 -0.158 2016-06-08 11:42:17 27.56 -0.158 ..... 27.87 8 4 - 27.870 9 2016-06-08 11:42:18 27.56 -0.158 3 - 27.865 10 2016-06-08 11:42:19 27.56 -0.158 2 - 27.860 11 2016-06-08 11:42:20 27.56 -0.157 12 2016-06-08 11:42:21 27.56 -0.158 13 2016-06-08 11:42:22 27.56 -0.158 08-22 08:43:06 08:43:10 14 2016-06-08 11:42:23 27.56 -0.157 08:43 15 2016-06-08 11:42:24 27.57 -0.158 Temperature 16 2016-06-08 11:42:25 27.56 -0.158 17 2016-06-08 11:42:26 27.57 -0.157 ----- CondSpecific 18 2016-06-08 11:42:27 27.57 -0.158 27.57 19 2016-06-08 11:42:28 -0.158

| SCREEN  | MAIN > Information |
|---------|--------------------|
| PROGRAM | AQUASENSE2 APP     |

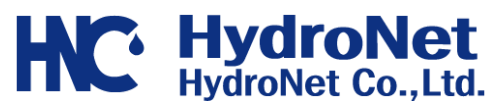

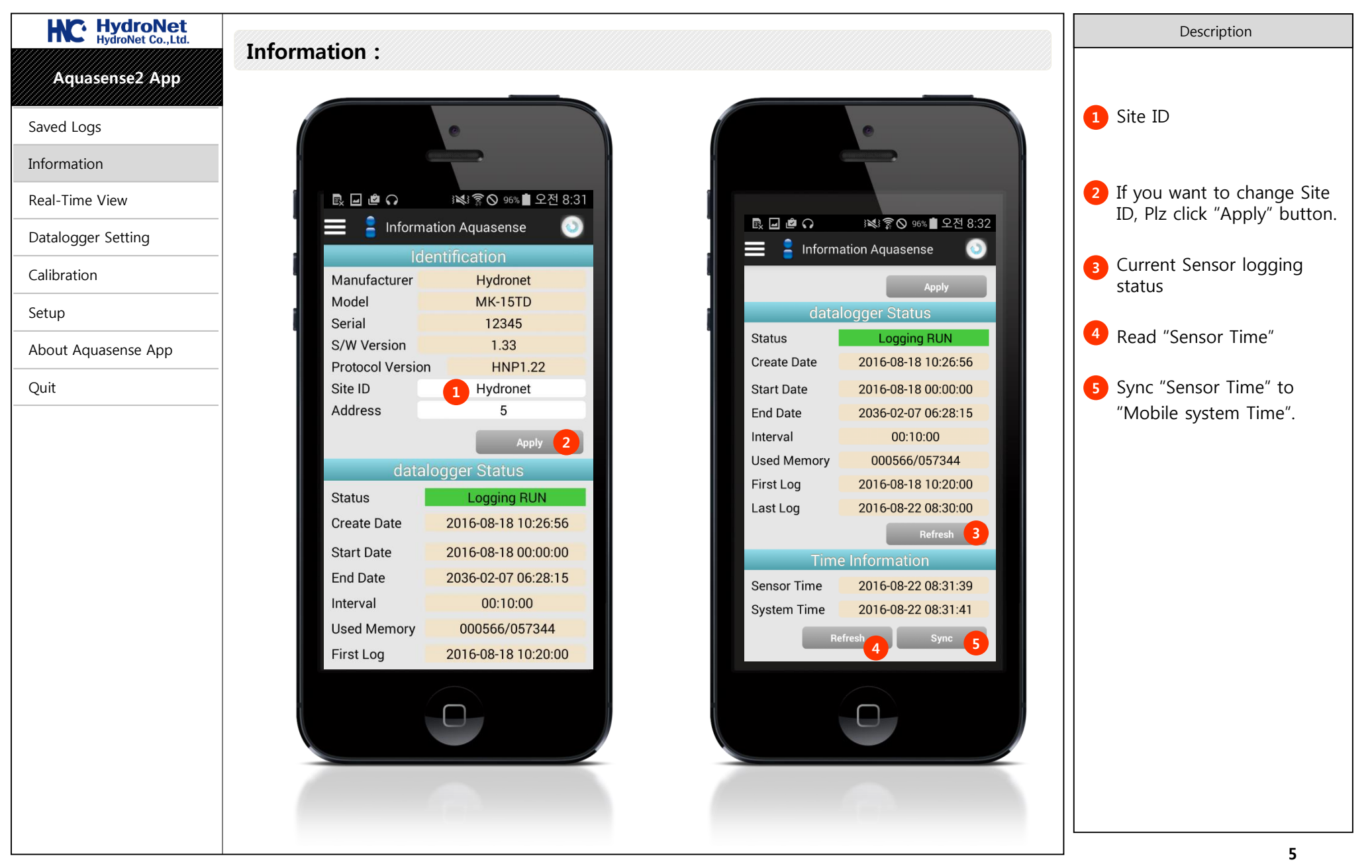

| SCREEN  |
|---------|
| PROGRAM |

PΡ View

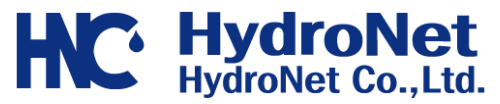

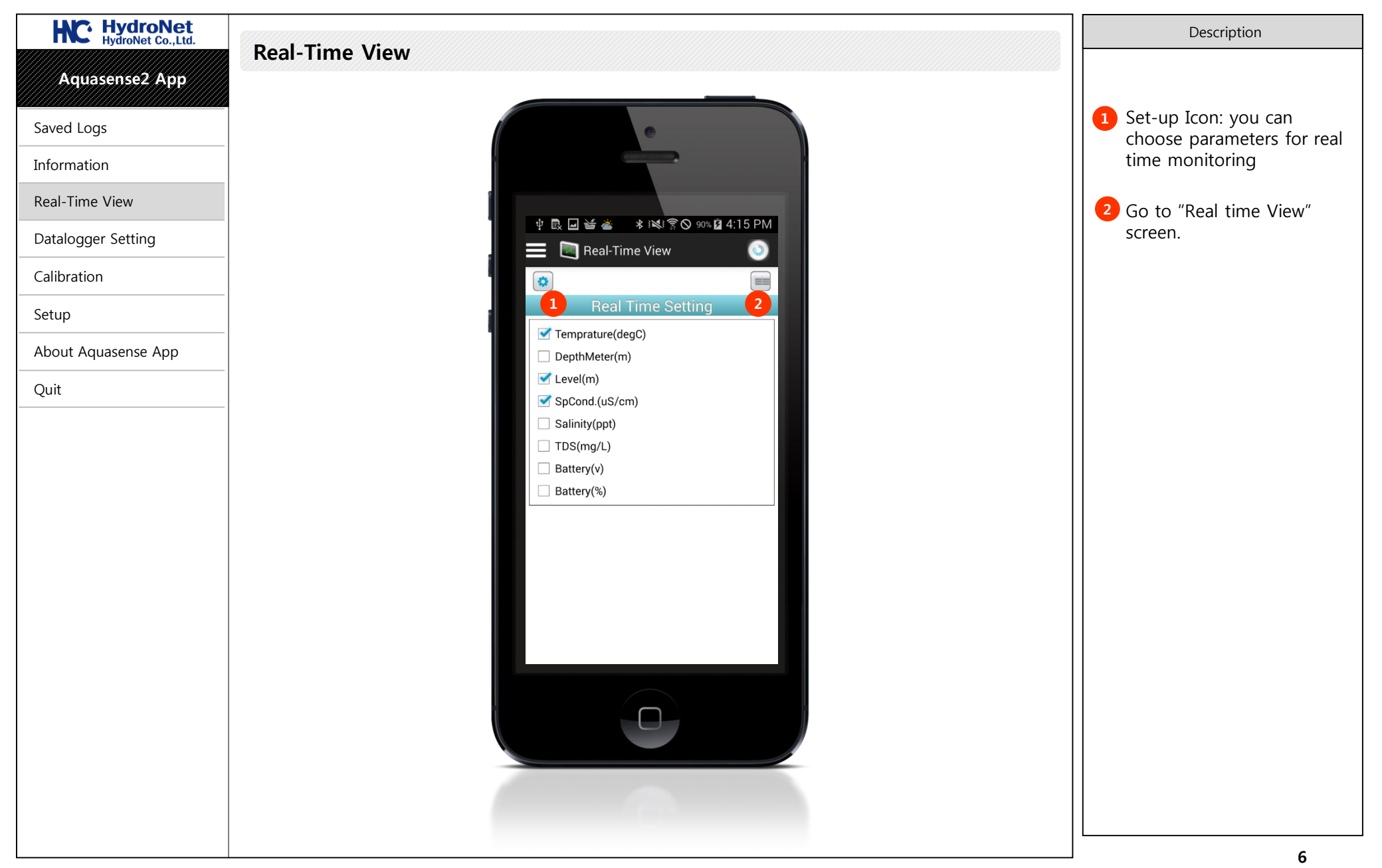

| SCREEN  | MAIN >Real Time |
|---------|-----------------|
| PROGRAM | AQUASENSE2 A    |

APP View

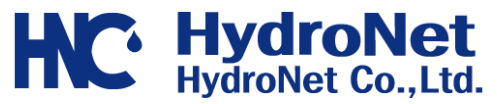

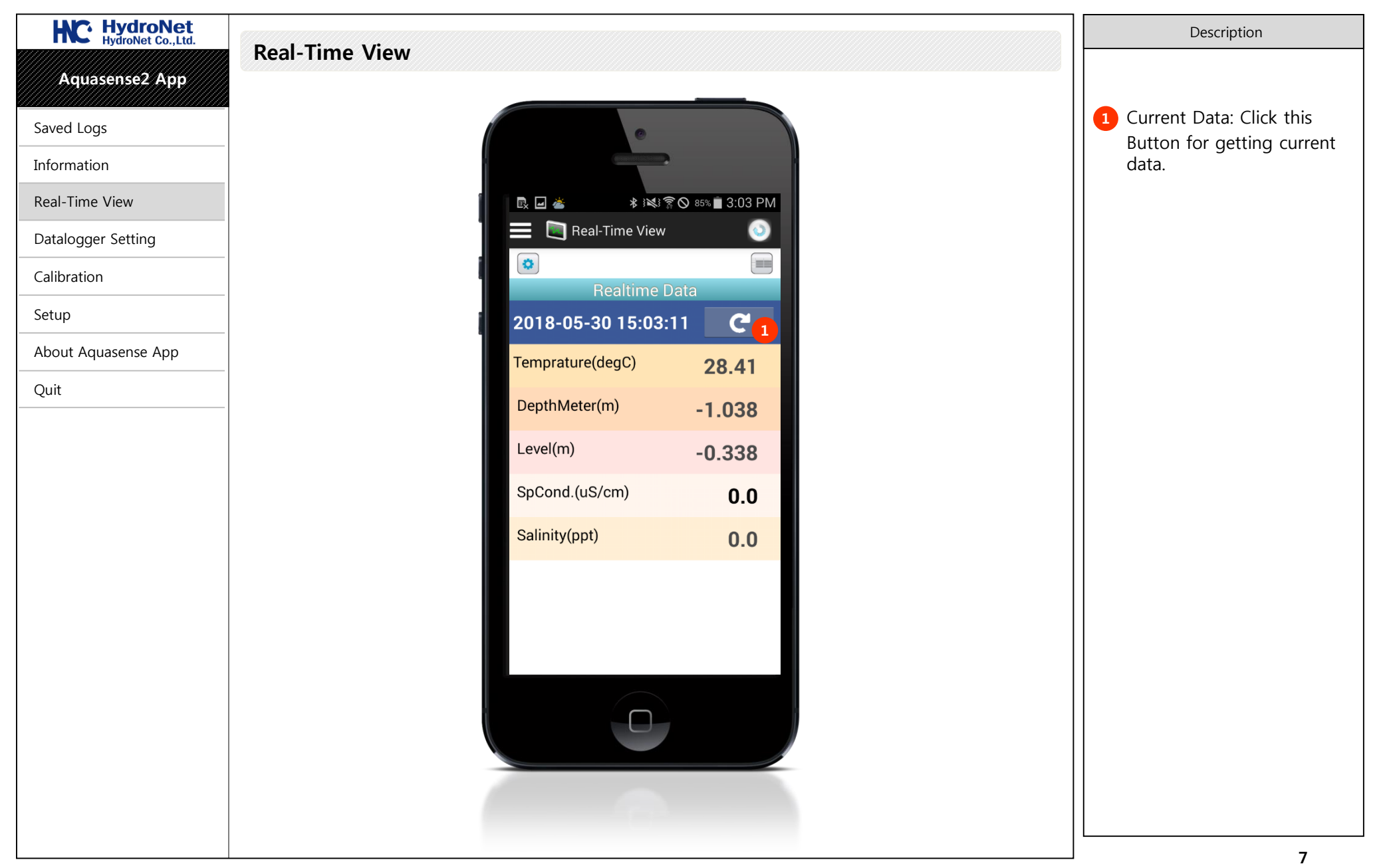

| PROGRAM | AQUASENSE2 APP            | <b>HydroNet</b>   |
|---------|---------------------------|-------------------|
| SCREEN  | MAIN > Datalogger Setting | HydroNet Co.,Ltd. |

| HydroNet<br>HydroNet Co.,Ltd. |                                                                                                    | Description                                                                                                    |
|-------------------------------|----------------------------------------------------------------------------------------------------|----------------------------------------------------------------------------------------------------|
|                               | Datalogger Setting : Logger Setting                                                                              |                                                                                                    |
| Aquasensez App                |                                                                                                    |                                                                                                    |
| Saved Logs                    |                                                                                                    | Logging set-up screen                                                                                                    |
| Information                   |                                                                                                    |                                                                                                    |
| Real-Time View                | ▶ 교 @ ♀ ፡፡ *** 중 ♥ 95% ■ 오전 8:34                                                                                 | 2 Logging data download                                                                                                    |
| Datalogger Setting            | Dataloggers O 100% Q 20 2 2 2 0 6 C C C C C C C C C C C C C C C C C C                                            | Scieen                                                                                                    |
| Calibration                   | Logger Setting Logger Download Logger Setting Logger Download Logger Setting Logger Download                     | <sup>3</sup> You can change logging start time.                                                                                                |
| Setup                         | Create Date 2016-08-18 10:26:56 Status Logging STOP 10                                                           |                                                                                                    |
| About Aquasense App           | Start Date         2016-08-18         00:00:00         3         Create Date         2016-05-25         20:49:49 | 5 You can change logging                                                                                                    |
| Quit                          | Apply 4                                                                                                    | end time.                                                                                                    |
|                               | End Date 2036-02-07 06:28:15 5<br>Apply 6 End Date 2036-02-07 06:28:15<br>Apply 6                                | You can change logging<br>interval.                                                                                                    |
|                               | Interval 00 : 10 : 00 7<br>Apply 8 Apply 8 Apply 8                                                               | 4 6 8 If you change                                                                                                    |
|                               | Used Memory 000566/057344 Used Memory 000673/057344                                                              | click "Apply" button.                                                                                                    |
|                               | First Log         2016-08-18 10:20:00         First Log         2016-07-25 14:00:00                              |                                                                                                    |
|                               | Last Log 2016-08-22 08:30:00<br>Refresh Stop Logging 0 Start Logging 12                                          | <ul> <li>If the sensor status is</li> <li>"Logging Stop", you can<br/>delete all of data in sensor<br/>by click "Clear Log" button.</li> </ul> |
|                               |                                                                                                    | (Be careful!! If the logging<br>data is deleted, it can't be<br>recovered.)                                                                    |
|                               |                                                                                                    | 12 If you want to start to log,                                                                                                    |
|                               |                                                                                                    | You can click "Start<br>Logging" button.                                                                                                    |
|                               |                                                                                                    | 8                                                                                                    |

| PROGRAM | AQUASENSE2 APP            | <b>HydroNet</b>   |
|---------|---------------------------|-------------------|
| SCREEN  | MAIN > Datalogger Setting | HydroNet Co.,Ltd. |

| HC: HydroNet<br>HydroNet Co.,Ltd. | Details and Catting a Lange Developed                                                                                                    | Description                                                             |
|-----------------------------------|----------------------------------------------------------------------------------------------------|-------------------------------------------------------------------------|
| Aquasense2 App                    | Datalogger Setting : Logger Download                                                                                                    |                                                                         |
| Saved Logs                        | •                                                                                                    | <ol> <li>Select parameters which<br/>you want to download.</li> </ol>   |
| Information                       |                                                                                                    |                                                                         |
| Real-Time View                    | □     □     □     □     □     □     □     □     □     □     □     □     □     □     □     □     □     □     □     □     □     □     □     □     □     □     □     □     □     □     □     □     □     □     □     □     □     □     □     □     □     □     □     □     □     □     □     □     □     □     □     □     □     □     □     □     □     □     □     □     □     □     □     □     □     □     □     □     □     □     □     □     □     □     □     □     □     □     □     □     □     □     □     □     □     □     □     □     □     □     □     □     □     □     □     □     □     □     □     □     □     □     □     □     □     □     □     □     □     □     □     □     □     □     □     □     □     □     □     □     □     □     □     □     □     □     □     □     □     □     □     □     □     □     □     □<                                                                                                    | <ul> <li>2 Set Period which you want</li> <li>3 to download.</li> </ul> |
| Datalogger Setting                | Dataloggers<br>Dataloggers<br>D |                                                                         |
| Calibration                       | Logger Setting     Logger Download       Select item     Logger Setting                                                                                                    | If you click "Download"<br>button, you can download                     |
| Setup                             | ✓ Temprature(degC)     Salinity(ppt)                                                                                                    | data from sensor to Mobile                                              |
| About Aquasense App               | Depth(meter)     TDS(mg/L)       Level(m)     Battery(v)                                                                                                    | phone.                                                                  |
| Quit                              | AC(uS/cm)     Battery(%)                                                                                                    |                                                                         |
|                                   | ✓ SpCond.(uS/cm)     ✓ SpCond.(uS/cm)                                                                                                    | 5 After getting data, it will                                           |
|                                   | Period                                                                                                    | list.                                                                   |
|                                   | Start Date         2016-08-18         10:20:00         2         Start Date         2016-08-18         10:20:00                                                                                                    | (File Location: My file ->                                              |
|                                   | End Date 2016-08-22 08:30:00 3 End Date 2016-08-22 08:30:00 40 All Datalog                                                                                                    | Download folder)                                                        |
|                                   | Progress Bar                                                                                                    |                                                                         |
|                                   |                                                                                                    |                                                                         |
|                                   | 566개의 파일 저장 시작 cincel                                                                                                    |                                                                         |
|                                   | Download Cancel 5                                                                                                    |                                                                         |
|                                   |                                                                                                    |                                                                         |
|                                   |                                                                                                    |                                                                         |
|                                   |                                                                                                    |                                                                         |
|                                   |                                                                                                    |                                                                         |
|                                   |                                                                                                    |                                                                         |
|                                   |                                                                                                    | <u>م</u>                                                                |

| COFEN   |               |
|---------|---------------|
| PROGRAM | AQUASENSE2 AF |

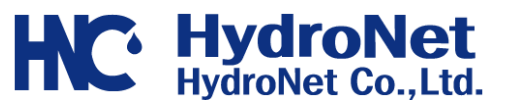

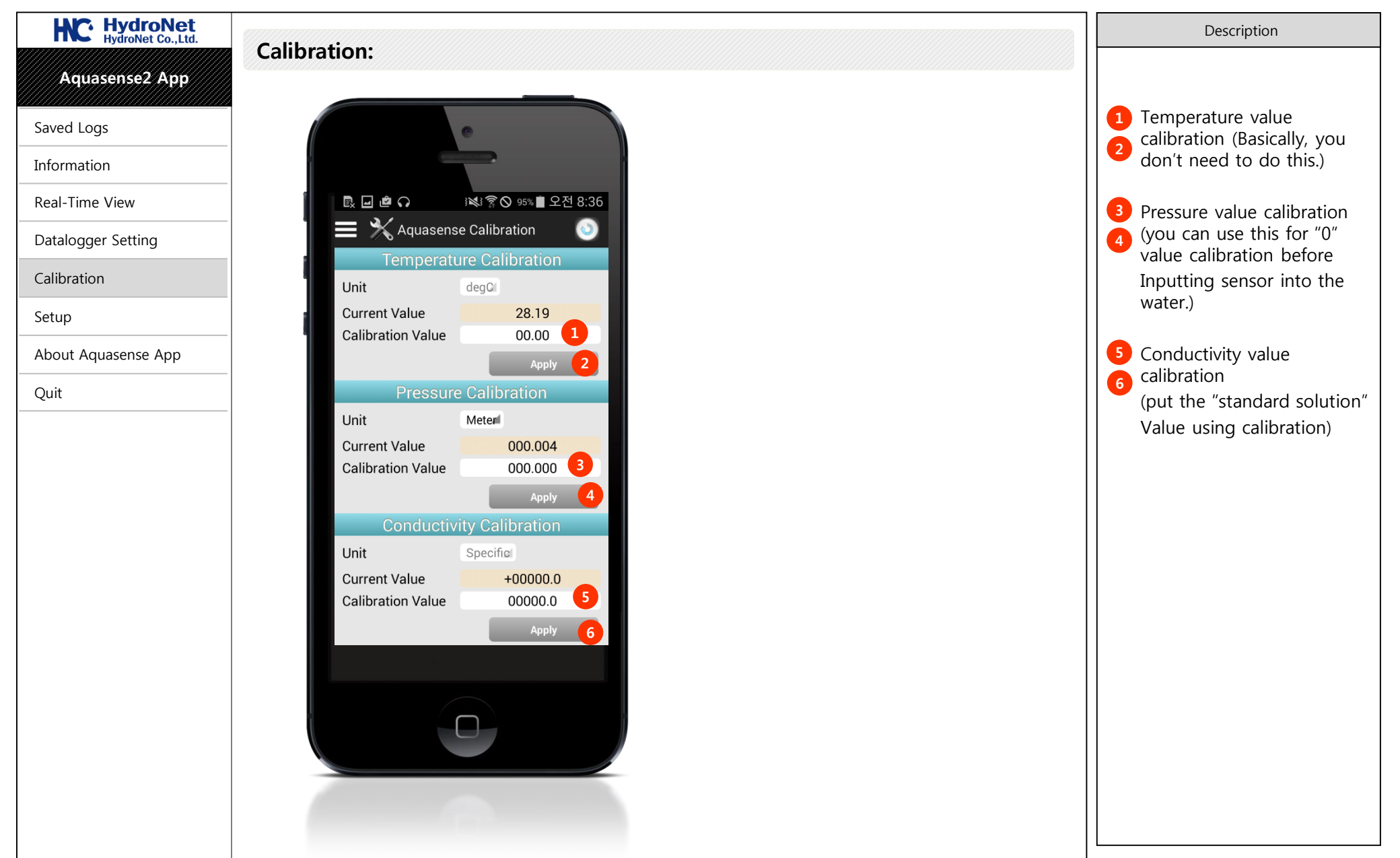

| PROGRAM | AQUASENSE2 APP | <b>HydroNet</b>   |
|---------|----------------|-------------------|
| SCREEN  | MAIN >Setup    | HydroNet Co.,Ltd. |

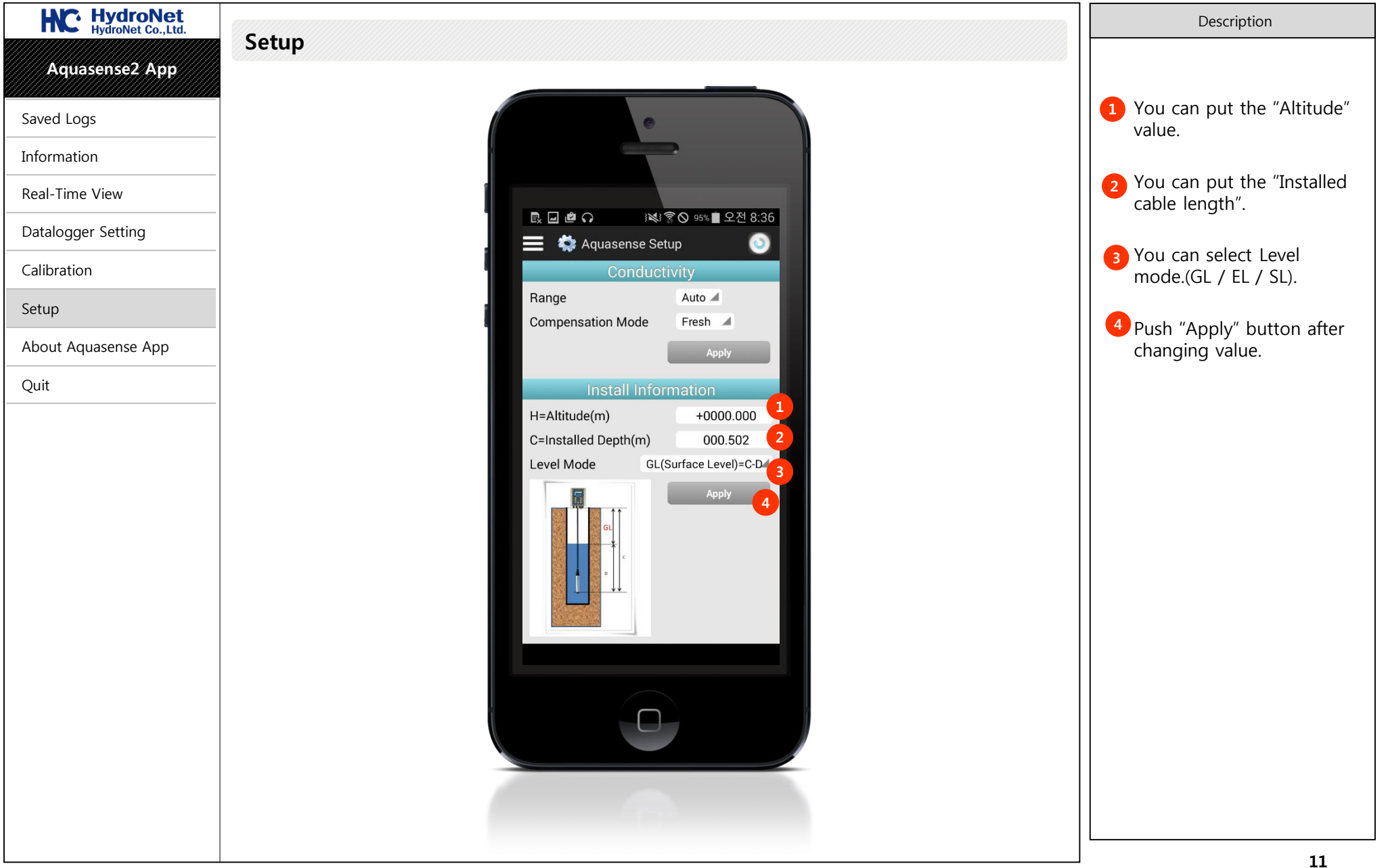

| SCREEN  | MAIN > About Aquase |
|---------|---------------------|
| PROGRAM | AQUASENSE2 APP      |

quasense

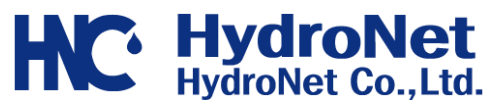

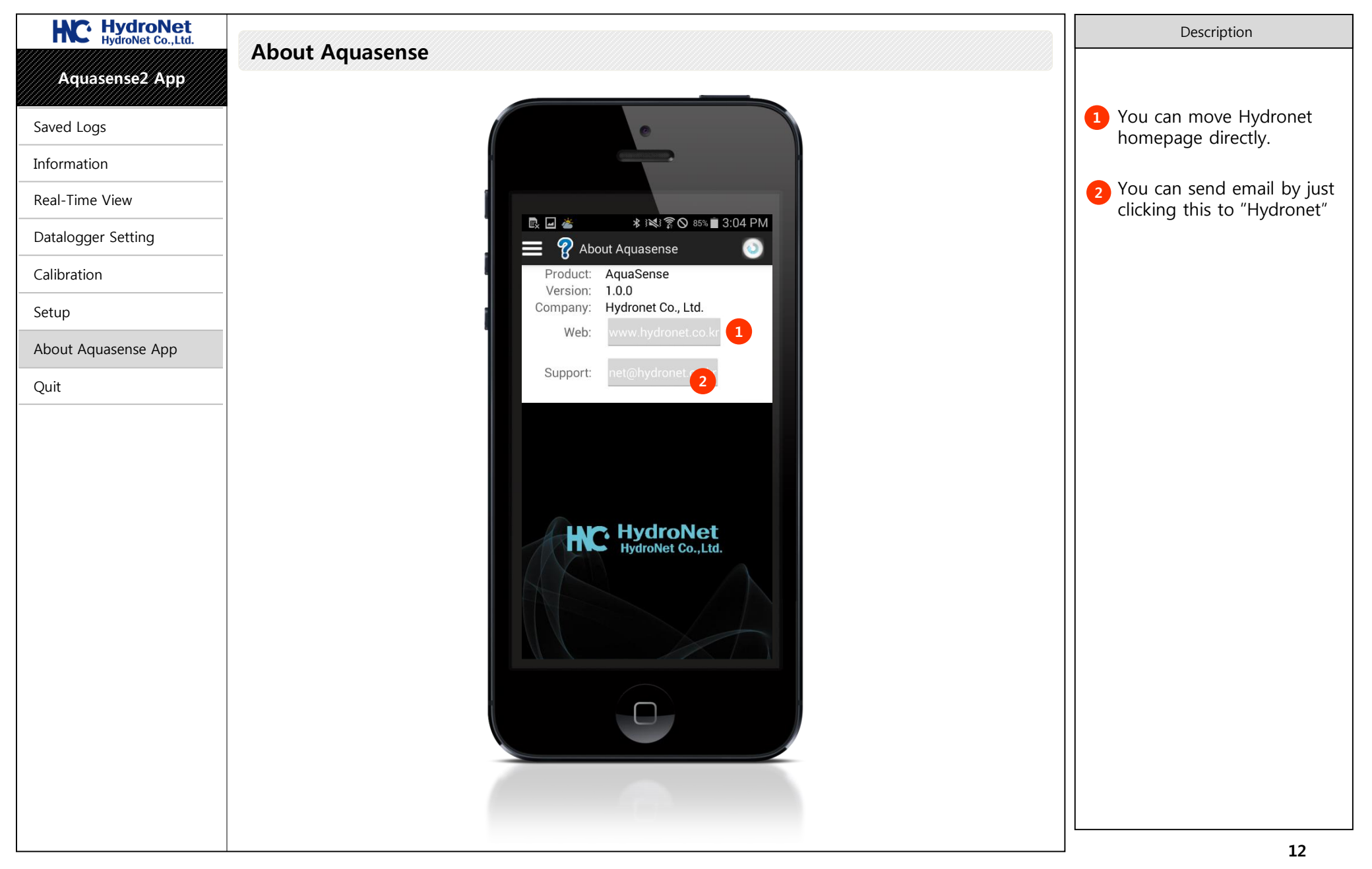

| PROGRAM | AQUASENSE2 APP | <b>HydroNet</b>   |
|---------|----------------|-------------------|
| SCREEN  | MAIN >Quit     | HydroNet Co.,Ltd. |

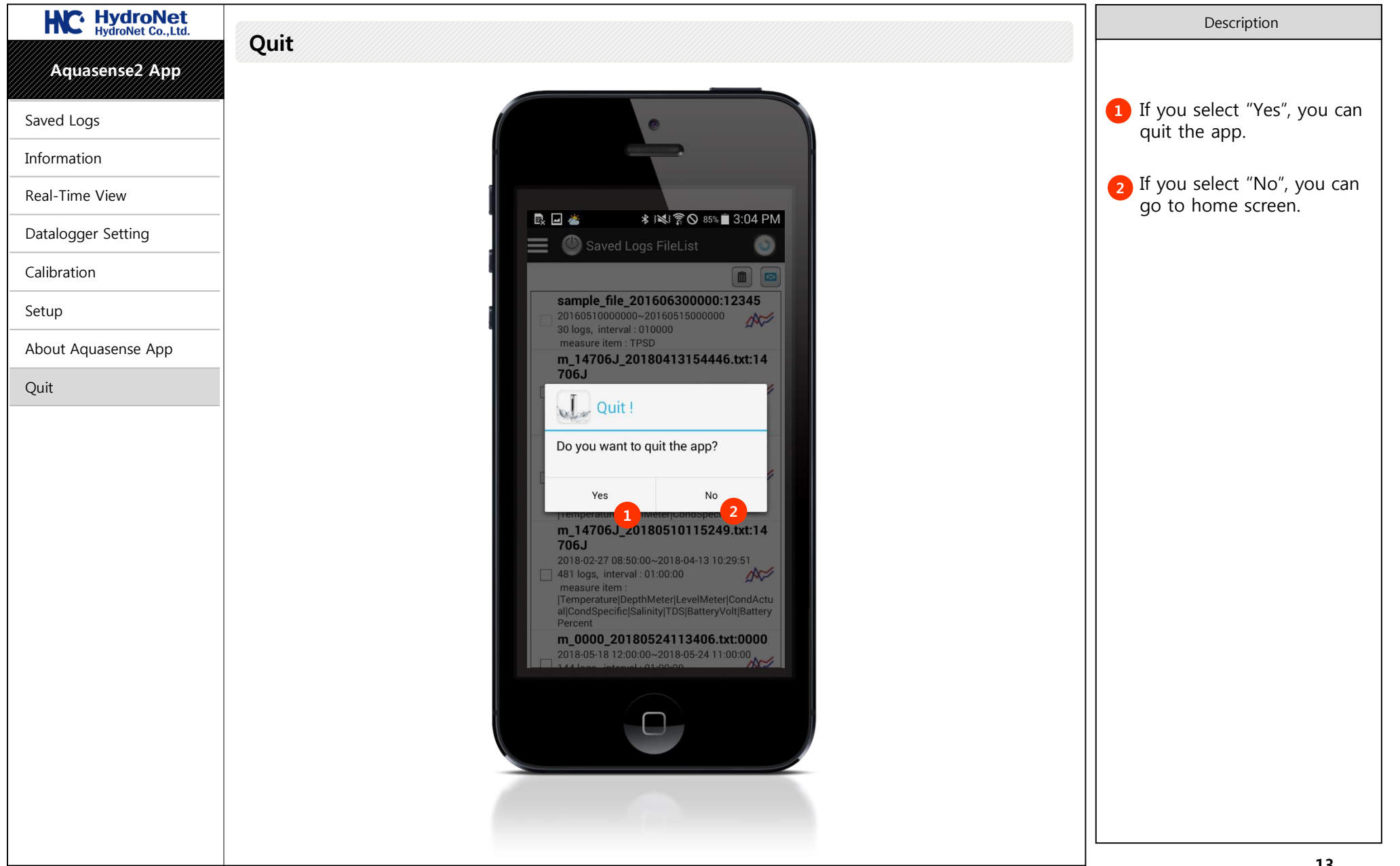

| PROGRAM | AQUASENSE2 APP   | <b>HydroNet</b>   |
|---------|------------------|-------------------|
| SCREEN  | INSTALLATION TIP | HydroNet Co.,Ltd. |

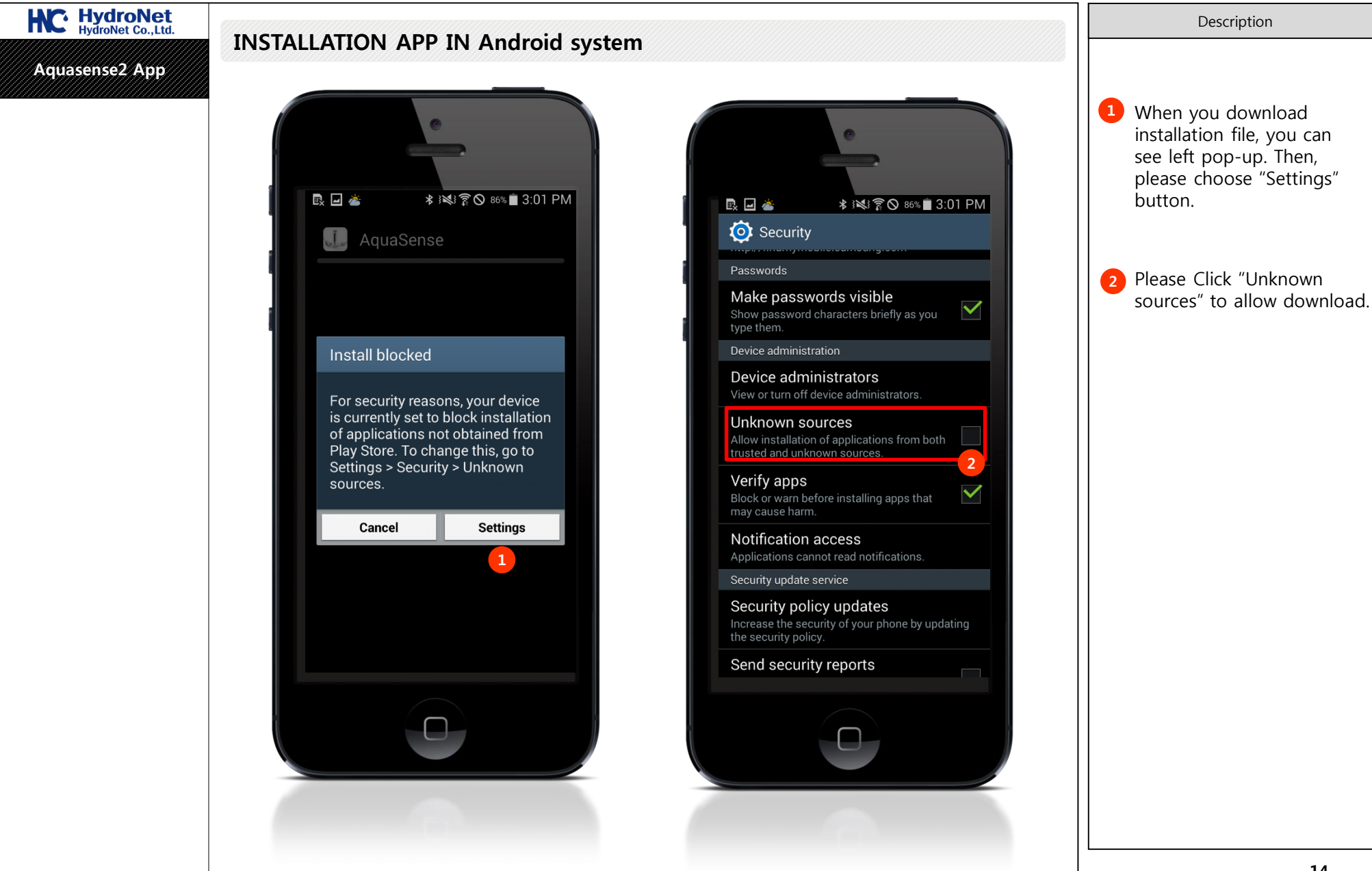

| PROGRAM | AQUASENSE2 APP   | <b>HydroNet</b>   |
|---------|------------------|-------------------|
| SCREEN  | INSTALLATION TIP | HydroNet Co.,Ltd. |

| HydroNet HydroNet Co.,Ltd. | INICTALLATION ADD IN A durid water                                                                                                    | Description       |
|----------------------------|----------------------------------------------------------------------------------------------------|-------------------|
| Aquasense2 App             | INSTALLATION APP IN Android system                                                                                                    |                   |
| Aquasense2 App             | Image: Section 1.301 PM         Image: Section 1.301 PM         Image: Section 1.301 PM | 1 Click "Install" |
|                            |                                                                                                    |                   |